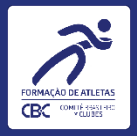

# Escolhas de Esportes – RD nº 003/2022 ANO III do Ciclo Olímpico 2023/2024 Tutorial para clubes

Data desta versão: 18/01/2023

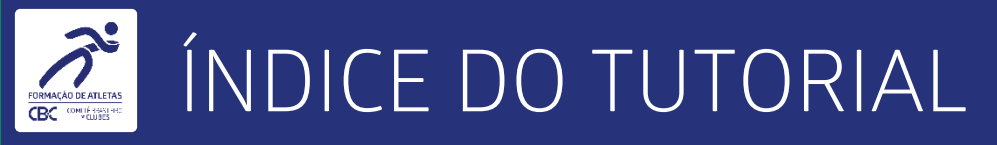

- 1. Apresentação.
- 2. O que saber antes de começar.
- 3. Inserindo informações.
- 4. Dicas para evitar erros de preenchimento.

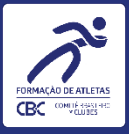

# APRESENTAÇÃO

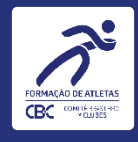

### APRESENTAÇÃO

 Este é um tutorial para uso dos gestores de clubes integrados ao Comitê Brasileiro de Clubes, que farão as escolhas de esportes e manifestação de interesse pelos CBI® referente ao ANO III do Ciclo 2021-2024, em acordo com a RD nº 003/2022.

 O tutorial explica os principais passos no uso da plataforma online do CBC, o Comitê Digital, especificamente no módulo CDC – Cadastro de Clubes – Programa de Formação – CBI – Ciclo Olímpico 2021-2024 – Ano III – Esportes.

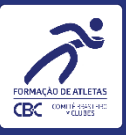

## O QUE SABER ANTES DE COMEÇAR

5

### O QUE SABER ANTES DE COMEÇAR

- A Escolha dos Esportes é o primeiro passo para que o Clube possa manifestar seu interesse em participar de um CBI<sup>®</sup> no atual Ciclo Olímpico.
- Na sequência o Clube deverá manifestar interesse pela participação nos CBI®.
- O prazo para a escolha dos Esportes e manifestação de interesse pelos CBI® com os critérios estabelecidos na RD nº 003/2022 encerra-se em 31/01/2023.
- No momento, consta apenas no calendário a principal competição de cada esporte para manifestação de interesse pelo CBI <sup>®</sup>. Cabe ressaltar que o Clube deve observar os critérios estabelecidos pelas Confederações ou Ligas Nacionais responsáveis pela sua organização (classificação no ano anterior/índice técnico/outros), tendo em vista que não são competições abertas a todos os Clubes.
- Na sequência serão divulgados os prazos para a escolha nos demais CBI® das categorias de base.
- Caso um clube não faça a escolha do Esporte e a manifestação de interesse pelo CBI® dentro dos prazos estabelecidos, o CBC entenderá que o clube não possui interesse em participar dos CBI® desse Esporte, e com isso não será possível solicitar passagens dentro do ano-calendário.

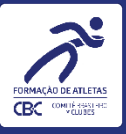

7

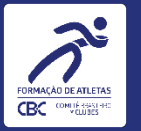

#### **ATENÇÃO!**

Os marcadores em laranja indicam onde deverá CLICKAR!

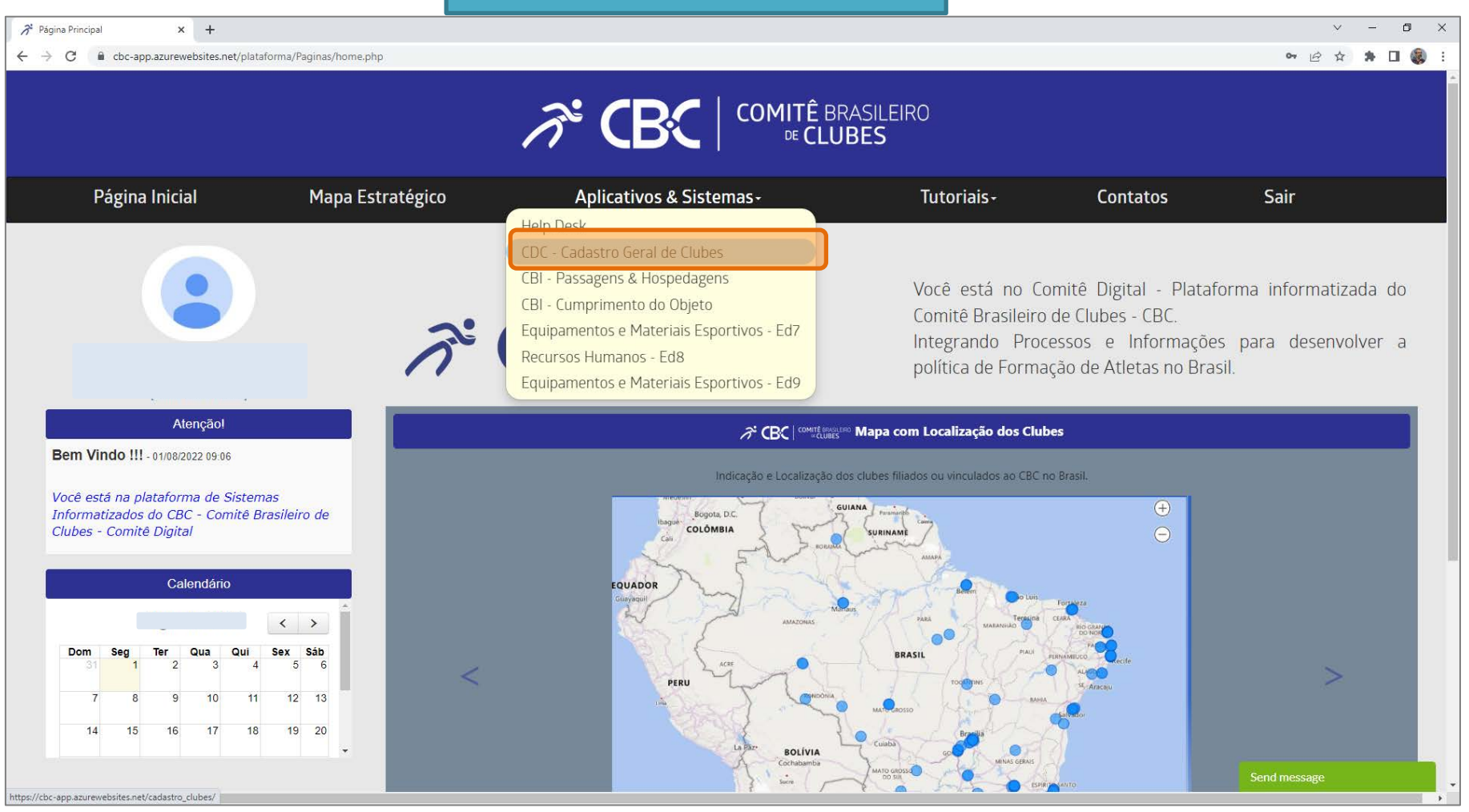

Ao entrar no Comitê Digital, clique no menu "Aplicativos & Sistemas" e depois em "CDC – Cadastro Geral de Clubes".

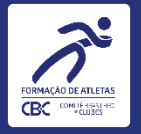

| 🎢 Página Principal 🗙 🛪                                          | 😚 Comitê Digital 🗙 -                            | F              |                              |                  |                                     |                       |              |                |                       |             | ~        | — (       | y X |
|-----------------------------------------------------------------|-------------------------------------------------|----------------|------------------------------|------------------|-------------------------------------|-----------------------|--------------|----------------|-----------------------|-------------|----------|-----------|-----|
| $\leftarrow$ $\rightarrow$ C $\blacksquare$ cbc-app.azurewebsit | tes.net/cadastro_clubes/                        |                |                              |                  |                                     |                       |              |                |                       |             | 12 Å     | * 🗆       | :   |
| <i>⊼</i> * <b>CB</b> C                                          | <b>↔</b>                                        |                |                              |                  |                                     |                       |              |                |                       |             |          |           |     |
| Cadastro de clubes                                              | INFORMAÇÕES GERAIS - CLUBE                      | s e associaço  | ÕES                          |                  |                                     |                       |              |                |                       |             |          |           |     |
| Associações                                                     | Situação Cadastral<br>Status                    | Busca Rapi     | ida 🔎                        |                  |                                     |                       |              |                |                       |             |          |           |     |
| U Sair                                                          | UF                                              | Logo           | Razão Social                 | \$ UF            | Situação Cadastral                  | Status                | Desconto     | Certificado ME | Status Certificado ME | Validade ME | Esportes | Consulta  | ar  |
|                                                                 |                                                 |                |                              | o sp             | Filiado Ple                         | no <mark>Ativo</mark> | 0            | Sīm            | Certificado Ok        | 07/10/2022  | ñ        |           | J   |
|                                                                 |                                                 | Visualizar     | 10 🗸                         |                  |                                     | И                     | < <b>1</b> → | н              |                       |             |          | [1 a 1 de | 1]  |
|                                                                 |                                                 |                |                              |                  |                                     |                       |              |                |                       |             |          |           |     |
|                                                                 |                                                 |                |                              |                  |                                     |                       |              |                |                       |             |          |           |     |
|                                                                 |                                                 |                |                              |                  |                                     |                       |              |                |                       |             |          |           |     |
|                                                                 |                                                 |                |                              |                  |                                     |                       |              |                |                       |             |          |           |     |
|                                                                 |                                                 |                |                              |                  |                                     |                       |              |                |                       |             |          |           |     |
|                                                                 |                                                 |                |                              |                  |                                     |                       |              |                |                       |             |          |           |     |
|                                                                 |                                                 |                |                              |                  |                                     |                       |              |                |                       |             |          |           |     |
| javascript:nm_gp_submit5('/cadastro_clubes/app_r                | menu/', '/cadastro_clubes/cdc_clubes_list/', '@ | ISC_par@1571@S | C_par@cdc_clubes_list@SC_par | @7a17cc5314f5466 | 62a6c8a3c829a2d84', '_self, '', '0' | '0', '', 'app_menu'   | , '1')       |                |                       |             |          |           |     |

#### Na tela seguinte, clique no ícone do lápis, na lateral direita, para poder acessar os dados do clube.

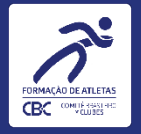

| 🞢 Página Principal 🛛 🗙                       | 🞢 Comitê Digital            | × | +                     |                                 |                    |                                                                |                                   |                |   | ~ - | - 0 | × |
|----------------------------------------------|-----------------------------|---|-----------------------|---------------------------------|--------------------|----------------------------------------------------------------|-----------------------------------|----------------|---|-----|-----|---|
| ← → C 🔒 cbc-app.azureweb                     | osites.net/cadastro_clubes/ |   |                       |                                 |                    |                                                                |                                   |                | Ē | ☆ 🗯 |     | : |
| <i>₹</i> <b>СВ</b> С                         | ↔                           |   |                       |                                 |                    |                                                                |                                   |                |   |     |     |   |
| Cadastro de clubes                           |                             |   | Dados Gerais Doc      | entos Diretoria Relatório Deso  | critivo Responsáve | is Atletas Equipe                                              | Técnica Capacidade técnia Program | na de Formação |   |     |     |   |
| Informações Gerais - Clubes e<br>Associações |                             |   |                       | Dados Cada                      | astrais Endereços  | Anexos Alteração                                               | Situacional                       |                |   |     |     | * |
| Desvinculação - Desfiliação                  |                             |   | DADOS GERAIS          |                                 |                    |                                                                |                                   |                |   |     |     |   |
| U Sair                                       |                             |   | Nome da Entidade:     |                                 |                    | Sit. Cadastral: FILI/                                          | ADO PLENO                         | Status: ATIVO  |   |     |     |   |
|                                              |                             |   | Histórico Situacional |                                 | 🕹 Posição          | Financeira                                                     |                                   |                |   |     |     |   |
|                                              |                             |   | Dados Cadastrais      | dos Institucionais Contribuição | Associativa        |                                                                |                                   |                |   |     |     |   |
|                                              |                             |   | Abas/Campos Bloq      | ados para edição dos Clubes     |                    |                                                                |                                   |                |   |     |     |   |
|                                              |                             |   |                       |                                 |                    |                                                                |                                   |                |   |     |     |   |
|                                              |                             |   | Nome da Entidade *    | •                               |                    |                                                                |                                   |                |   |     |     |   |
|                                              |                             |   | Logo da Entidade *    | Selecionar Arquivo              |                    | Razão Social *                                                 | vo                                | -              |   |     |     |   |
|                                              |                             |   | Data Fundação *       |                                 |                    |                                                                |                                   |                |   |     |     |   |
|                                              |                             |   | Situação Cadastral    | Filiado Pleno 🗸                 |                    | Data integração *                                              | DD/MM/AAAA                        |                |   |     |     |   |
|                                              |                             |   | Data Vinculação       | DD/MM/AAAA                      |                    | Data de Integração<br>no Programa de<br>Formação de<br>Atletas | D/MM/AAAA                         |                |   |     |     |   |
|                                              |                             |   | Data Filiação         | D/MM/AAAA                       |                    | CNPJ *                                                         |                                   |                |   |     |     |   |
|                                              |                             |   | Data do CNPJ *        |                                 |                    | CNAE *                                                         | 93.12-3-00                        |                |   |     |     |   |
| javascript:                                  |                             |   | Data de               | DD/MM/AAAA                      |                    |                                                                |                                   |                |   |     |     | - |

Na tela seguinte, você verá os dados que o clube informou ao se integrar ao CBC (nas telas deste tutorial, alguns dados aparecem ocultos). Clique em "Programa de Formação" para passar para a próxima aba.

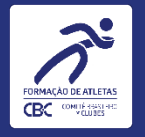

|                                          |                                                                                                    |                                                                           | SAMMY CRISTINC<br>Admi           |
|------------------------------------------|----------------------------------------------------------------------------------------------------|---------------------------------------------------------------------------|----------------------------------|
|                                          | Dados Gerais Documentos Diretoria Relatório Descritivo Respon                                                                                 | sáveis Atletas Equipe Técnica Capacidade técnica Programa d               | e Formação                       |
|                                          | CB Fotos - CBI Historico CBI Equip. Mat. Esportivos                                                                                           | s Recursos Humanos Termos de doação Saldos de Passagens                   |                                  |
|                                          | Ciclo Olimpico 2017-2                                                                                                    | 020 Ciclo Olimpico 2021-2024                                              |                                  |
|                                          | Esportes                                                                                                    | Escolha dos CBI                                                           |                                  |
|                                          |                                                                                                    |                                                                           |                                  |
|                                          |                                                                                                    |                                                                           |                                  |
| NOME DA ENTIDA                           | DE: COMITE BRASILEIRO DE CLUBES                                                                                                    | SIT. CADASTRAL: FILIADO PLENO                                             | STATUS: ATIVO                    |
| NESTA ETAPA OS ESPO<br>PARA DAR SEQUÊNCI | INTES PRATICADOS PELO CLUBE QUE FIGURE ENTRE OS 10 (DEZ) PRIMEIROS DO RANKING PRI<br>IA NAS ESCOLHAS DOS ESPORTES, CLIQUE NO BOTÃO "PRÓXIMO". | incipal das competições do ano II são registrados automaticamente, não se | NDO POSSÍVEL SOLICITAR EXCLUSÃO. |
|                                          |                                                                                                    | PD CH- 2021 2024                                                          |                                  |
|                                          | Citerios                                                                                                    | ND CUU 2021-2024                                                          |                                  |
|                                          | Esportes                                                                                                    | Esporte no Ranking Principal                                              |                                  |
| ĩ                                        | Atletismo - Masculino                                                                                                    | ×                                                                         |                                  |
| 2                                        | Basquetebol - Masculino                                                                                                    | ~                                                                         |                                  |
|                                          |                                                                                                    |                                                                           |                                  |
|                                          |                                                                                                    |                                                                           |                                  |
|                                          |                                                                                                    |                                                                           | Próximo                          |

Ao acessar a aba de ESPORTES, caso o clube tenha praticado esportes e figurado entre os 10(dez) primeiros do Ranking principal das competições do ANO II, automaticamente estes esportes estarão qualificados e selecionados para o ANO III, bastando o clube prosseguir clicando no botão do canto inferior direito "Próximo". Os Clubes que não figuram entre os primeiros do Ranking em nenhum esporte devem ir direto para a próxima tela.

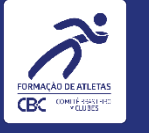

Nesta tela o clube fará a escolha de esportes nos quais teve Atletas de Alto Desempenho que se enquadram em um das quatro hipóteses demonstradas pela RD nº 003/2022 em seu Art. 1º - Critérios II e III:

| ₩.                                                                                           | Dados Gerais Documentos Diretoria Relatório Descritivo Responsáveis<br>CBI Fotos - CBI Historico CBI Equip. Mat. Esportivos Recur<br>Ciclo Olímpico 2017-2020 Ciclo<br>Ano II Ano<br>Esportes Escolh                                                                                                    | Atletas Equipe Técnica Capacidade técnica Programa de Formação<br>rsos Humanos Termos de doação Saldos de Passagens<br>clo Olímpico 2021-2024<br>no III<br>ha dos CBI                                                                                                    | SAMMY CRISTINO DE OLIVEIRA (2)<br>Usuário Clube - Projetos Todos os sistemas                                                                                   |                                                                                                    |
|----------------------------------------------------------------------------------------------|----------------------------------------------------------------------------------------------------|----------------------------------------------------------------------------------------------------|----------------------------------------------------------------------------------------------------|----------------------------------------------------------------------------------------------------|
| 2º PASSO<br>Agora o clube deverá escolher o<br>Esporte, o Gênero e o Tipo de<br>Solicitação. | SELEÇÃO DE ESPORTES - ART. 1º - CRITÉRIOS II E III - ATLETAS DE ALTO DESEMPENHO Nome da Entidade: Concencionada de la concencia de la concencia del concencia de la concencia de la concencia de la concencia de la concencia de la concencia de la concencia de la concencia de la concencia de la concencia de la concencia de la concencia de la concencia de la concencia de la concencia de la concencia de la concencia de la concencia de la concencia dela concencia de la concencia de la concencia dela concencia de la concencia de la concencia de la concencia de la concencia de la concencia de la concencia de la concencia de la concencia de la concencia de la concencia de la concencia dela la concencia de la concencia de la concencia | Sit. Cadastral: FILIADO PLENO Status: ATIVO<br>(s) com vinculo atual com o clube, a participação na delegação brasileira dos Jogos<br>nos Jogos Olímpicos ou campeonato Mundial (Federações Internacionais/COI) Ou<br>Bolsa Atleta, na categoria Atleta Pódio, na forma disciplinada pela lei federal, e<br>a 1 (uma) única categoria e/ou prova olímpica e gênero.<br>ue atendam os crítérios actima. Após inserir todas as informações e o documento de<br>indo para salvar a inserção. O preenchimento completo e envio do documento é<br>un nesse cadastro clique em "Próximo". | <mark>1º PASSO</mark><br>Para adicionar um<br>esporte basta clicar<br>em " <mark>+Novo</mark> "                                                                |                                                                                                    |
| 4º PASSO<br>ATENÇÃO após o preenchimento<br>completo, SALVAR a inclusão do<br>ESPORTE        | Exporte * Gênero * Tipo de Solicita<br>Salvar X Águas Abertas • Masculino •<br>Registros não encontrados<br>* Campos obrigatórios<br>6* Sair                                                                                                    | rção * Documento de Comprovação * Selecionar Arquivo<br>OS Mundial (Federações Internacionais/COI) rericanos (ODEPA/COI) rolsa atleta/pódio Próximo                                                                                                    | 3º PASSO<br>O clube deverá incluir o doc<br>atleta(s) com vínculo atual<br>comprove a opção esco<br>ATENÇÃO :O nome do arqui<br>caracteres especiais ou acento | )<br>umentação oficial de<br>com o clube e que<br>olhida pelo clube.<br>vo não pode conter<br>uação. |

Caso o clube não se enquadre em nenhuma das hipóteses, basta seguir para a próxima tela. Siga as instruções de uso na imagem acima para o preenchimento correto dos campos!

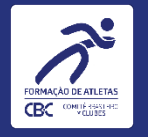

#### INSERINDO INFORMAÇÕES

|                                            |                                                                                                    | SAMMY                                                                                                    |
|--------------------------------------------|----------------------------------------------------------------------------------------------------|----------------------------------------------------------------------------------------------------|
|                                            | Dados Gerais Documentos Diretoria Relatório Descritivo Res                                                                             | ponsáveis Atletas Equipe Técnica Capacidade técnica Programa de Formação                                                                                                    |
|                                            | CBI Fotos - CBI Historico CBI Equip. Mat. Esport                                                                                       | ivos Recursos Humanos Termos de doação Saldos de Passagens                                                                                                    |
|                                            | Ciclo Olímpico 20                                                                                                    | 7-2020 Ciclo Olímpico 2021-2024                                                                                                    |
|                                            | Espo                                                                                                    | rtes Escolha dos CBI                                                                                                    |
|                                            |                                                                                                    |                                                                                                    |
|                                            | SELEÇÃO DE ESPORTES - ART. 2º É 3º - ESPORTES REMANESCENTES                                                                            |                                                                                                    |
|                                            | Nome da Entidades                                                                                                    | Sit. Cadastral: FILIADO PLENO Status: ATIVO                                                                                                    |
|                                            | Nesta etapa o Clube que for contemplado pelos critérios de meritocracias definido                                                      | s no art. 1º e não totalizar os 5 (cinco) esportes ou, o Clube que não for contemplado pelos mesmos                                                                                                    |
|                                            | femininos ou 3 (três) femininos e 2 (dois) masculinos.<br>Cadastre e salve esportes um a um clicando no botão "Novo". Após inserir tod | isportes, entre os generos masculario e reminino, na seguinte composição. 3 (iné) mascularios e 2 (dois)<br>as as informações clique no botão "Salvar" que fica à esquerda do esporte que você está editando |
|                                            | para salvar a inserção. O preenchimento completo é obrigatório para habilitar                                                          | a participação no esporte. Após inserir e salvar todos os esportes clique em "Finalizar".                                                                                                    |
|                                            |                                                                                                    | + Novo                                                                                                    |
|                                            | Esporte *                                                                                                    | Gênero *                                                                                                    |
| TENÇÃO após o preenchimento                | Remo                                                                                                    | Feminino                                                                                                    |
| ompleto, <mark>SALVAR</mark> a inclusão do | Wrestling                                                                                                    | Feminino                                                                                                    |
| SPORTE                                     | Salvar 🗙 Águas Abertas 🗸                                                                                                    | Masculino 🗸                                                                                                    |
|                                            |                                                                                                    |                                                                                                    |
|                                            | - Campos obrigatorios                                                                                                    |                                                                                                    |
|                                            | G Sair                                                                                                    | Finalizar                                                                                                    |
|                                            |                                                                                                    |                                                                                                    |
|                                            |                                                                                                    |                                                                                                    |
|                                            |                                                                                                    |                                                                                                    |

Caso o clube não tenha alcançado o total de 5 (Cinco) Esportes, ele poderá na tela de ESPORTES REMANESCENTES complementar escolhendo mais Esportes até totalizar o máximo de 5 (Cinco) Esportes. O clube deverá respeitar a regra de 3 esportes de um determinado gênero e 2 Esportes do outro gênero. Caso já tenha alcançado 5 ou mais esportes nas telas anteriores, o Clube não poderá escolher novos esportes nessa tela.

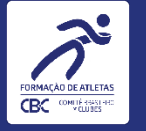

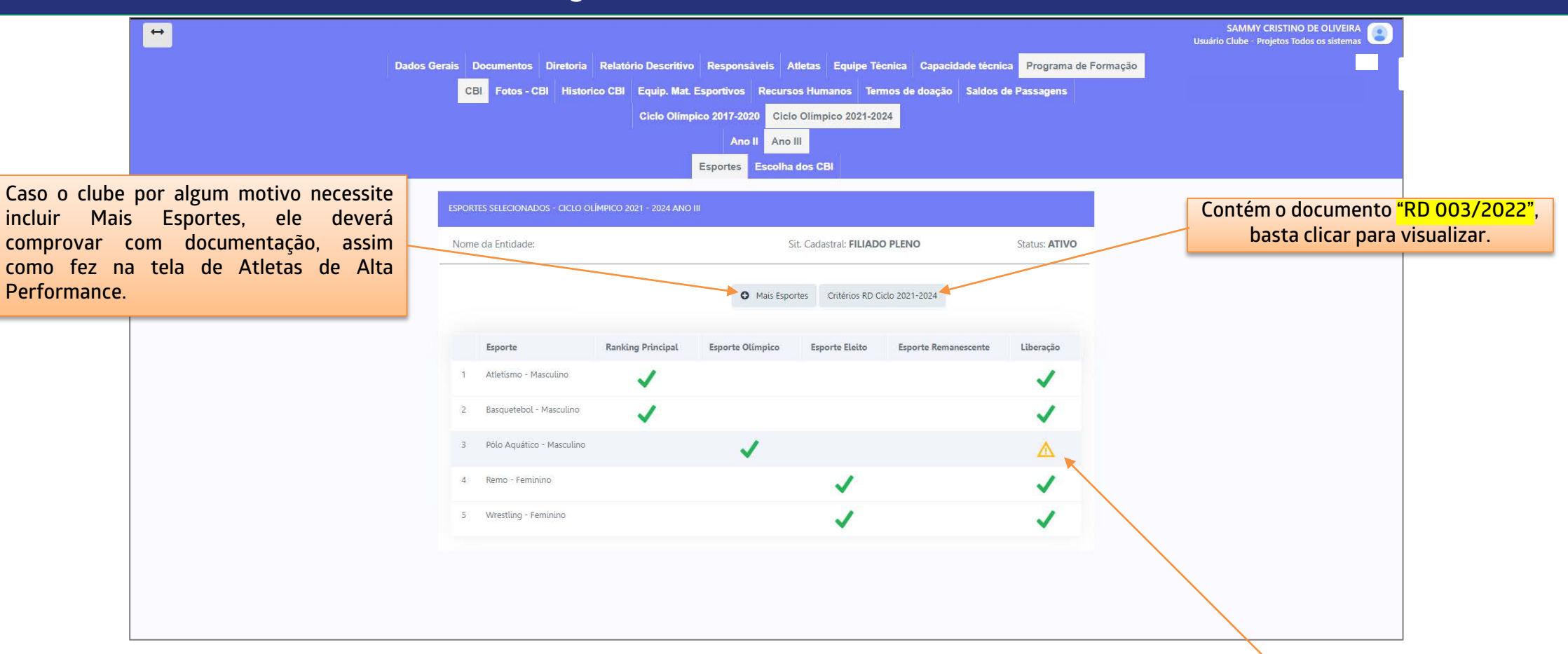

Após finalizar as escolhas, esta é a tela em que o clube visualiza a relação dos esportes que ele escolheu, enviou documento comprobatório e SALVOU. Os esportes que necessitarem de análise documental, ficarão com o símbolo apontado acima, até que sejam analisados pela equipe do CBC. O clube receberá instruções por e-mail, caso alguma das escolhas de esportes seja invalidada. A aba " Mais Esportes" indicada acima deve ser utilizada apenas para as exceções, desde que devidamente fundamentadas, conforme previsto no Art. 4º da RD nº 003/2022, o que ficará sujeito à avaliação da viabilidade e aprovação pelo CBC.

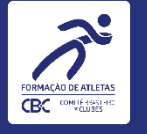

|                                                                                                    | SAMMY CRISTINO DE OLIVEIRA<br>Usuário Clube - Projetos Todos os sistemas |
|----------------------------------------------------------------------------------------------------|--------------------------------------------------------------------------|
| Dados Gerais Documentos Diretoria Relatório Descritivo Responsáveis Atletas Equipe Técnica Capacidade técnica Programa de Formação  |                                                                          |
| CBI Fotos - CBI Historico CBI Equip. Mat. Esportivos Recursos Humanos Termos de doação Saldos de Passagens                          |                                                                          |
| Ciclo Olímpico 2017-2020 Ciclo Olímpico 2021-2024                                                                                   |                                                                          |
| Ano II Ano III                                                                                                    |                                                                          |
| Esportes Escolha dos CBI                                                                                                    |                                                                          |
| ESPORTES SELECIONADOS - CICLO OLÍMPICO 2021 - 2024 ANO III                                                                          |                                                                          |
| Nome da Entidade: Sit. Cadastral: FILIADO PLENO Status: ATIVO                                                                       |                                                                          |
| Critérios RD Ciclo 2021-2024 Histórico de Solicitações                                                                              |                                                                          |
| Esporte         Ranking Principal         Esporte Olimpico         Esporte Eleito         Esporte Remanescente         Liberação \$ |                                                                          |
| 1 Atletismo - Masculino                                                                                                    |                                                                          |
| 2 Basquetebol - Masculino                                                                                                    |                                                                          |
|                                                                                                    |                                                                          |
|                                                                                                    |                                                                          |
|                                                                                                    |                                                                          |
|                                                                                                    |                                                                          |
|                                                                                                    |                                                                          |
|                                                                                                    |                                                                          |

Caso o clube tenha um ou mais esportes invalidados, além de receber um e-mail com as instruções, o sistema possui um botão "Histórico de Solicitações", para verificar a motivação da invalidação. Em caso de dúvida entre em contato com a área responsável.

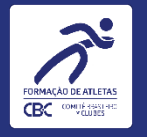

|                                                                                                    | SAMMY CRISTINO DE OLIVEIRA |
|----------------------------------------------------------------------------------------------------|----------------------------|
| Dados Gerais Documentos Diretoria Relatório Descritivo Responsáveis Atletas Equipe Técnica Capacidade técnica Programa de Formação                  |                            |
| CBI Fotos - CBI Historico CBI Equip. Mat. Esportivos Recursos Humanos Termos de doação Saldos de Passagens                                          |                            |
| Ciclo Olímpico 2017-2020 Ciclo Olímpico 2021-2024                                                                                                   |                            |
| Ano II Ano III                                                                                                    |                            |
| Esportes Escolha dos CBI                                                                                                    |                            |
| ESCOLHA DE CBI E MANIFESTAÇÃO DE INTERESSE - QUANTITATIVOS                                                                                          |                            |
| Nome da Entidade Sit. Cadastral: FILIADO PLENO Status: ATIVO                                                                                        |                            |
|                                                                                                    |                            |
| Atletismo - Masculino Clique ao lado para selecionar CBI:                                                                                           |                            |
| Esporte não possui CBI disponível para selecionar.                                                                                                  |                            |
| Basquetebol - Masculino Clique ao lado para selecionar CBI:                                                                                         |                            |
| Campeonato Brasileiro Interclubes II CBI® - NBB 2022/2023 Gênero - Masculino Participar: Sim Sediar: Não                                            |                            |
| Campeonato Brasileiro Interclubes II CBI® - NBB 2023/2024 Género - Masculino Participar: Sim Sediar: Não<br>Data Realização 15/10/2023 - 18/06/2024 |                            |
|                                                                                                    |                            |
|                                                                                                    |                            |
|                                                                                                    |                            |

Após a conclusão da escolha dos esportes e validação do CBC, será aberta uma nova aba, onde serão exibidos todos os esportes desenvolvidos pelo clube para manifestação de interesse pelos CBI<sup>®</sup>. No momento, apenas para a categoria principal de cada esporte. Ao clicar nas setas na lateral esquerda, serão exibidos os CBI<sup>®</sup> de cada Esporte e, clicando nos ícones da lateral direita, será possível selecionar os CBI<sup>®</sup> dos Esportes disponíveis para escolha.

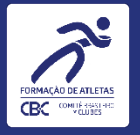

| ↔                                 |                                                                                                    |                                                 | SAMMY CRISTINO I |
|-----------------------------------|----------------------------------------------------------------------------------------------------|-------------------------------------------------|------------------|
| Dados Gerais Documentos Diretoria | Relatório Descritivo Responsáveis Atletas Equipe                                                                             | Técnica Capacidade técnica Programa de Formação |                  |
| CBI Fotos - CBI Histor            | rico CBI Equip. Mat. Esportivos Recursos Humanos                                                                             | ermos de doação Saldos de Passagens             |                  |
|                                   | Ciclo Olímpico 2017-2020 Ciclo Olímpico 2021                                                                                 | 2024                                            |                  |
|                                   | Ano II Ano III                                                                                                    |                                                 |                  |
|                                   | Espontes Escoina dos CBI                                                                                                    |                                                 |                  |
|                                   | Campeonato                                                                                                    | Participar                                      |                  |
|                                   | Campeonato Brasileiro Interclubes 🛛 CBI® - NBB 2022/2023<br>1 Género - Masculino<br>Data Realização 15/10/2022 - 18/06/2023  | C Sim                                           |                  |
|                                   | Campeonato Brasileiro Interclubes 🛛 CBI® - NBB 2023/2024<br>2: Gênero - Masculino<br>Data Realização 15/10/2023 - 18/06/2024 | Sim                                             |                  |
|                                   |                                                                                                    |                                                 |                  |
|                                   |                                                                                                    |                                                 |                  |
|                                   |                                                                                                    |                                                 |                  |
|                                   |                                                                                                    |                                                 |                  |
|                                   |                                                                                                    |                                                 |                  |
|                                   |                                                                                                    |                                                 |                  |

A partir do Ano III do ciclo 2021-2024 não será necessário indicar o quantitativo de atletas ou comissão técnica do clube, tendo em vista que estes números são definidos no plano de trabalho pactuado com a Confederação ou Liga Nacional e serão informados automaticamente no sistema CBI Passagens.

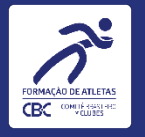

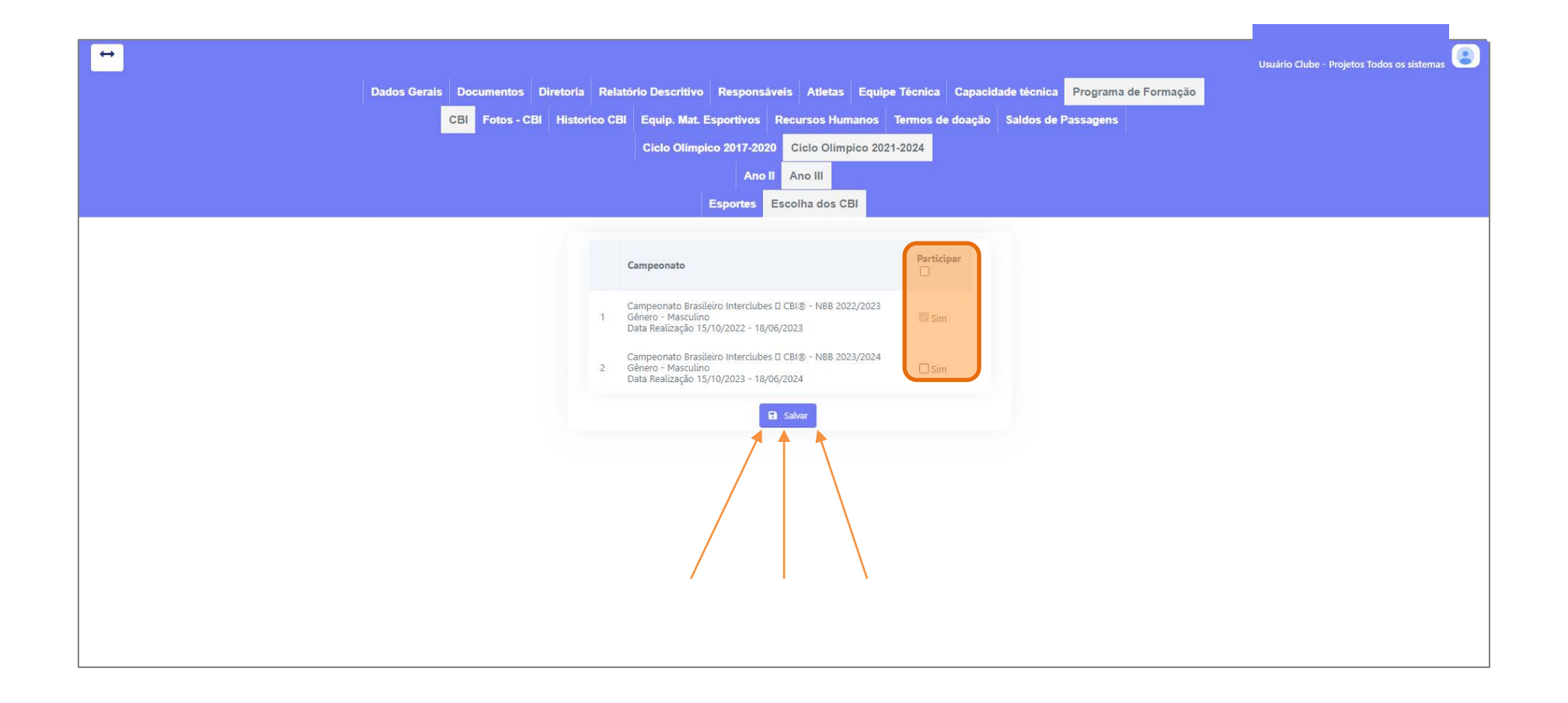

Depois de informar as competições em que o clube planeja participar, clique no botão "Salvar".

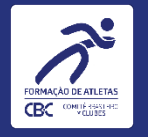

| <b>↔</b>         |                                                                                                    | SAMMY CRISTINO DE OLIVEIRA |
|------------------|----------------------------------------------------------------------------------------------------|----------------------------|
| <br>Dados Gerais | Documentos Diretoria Relatório Descritivo Responsáveis Atletas Equipe Técnica Capacidade técnica Programa de Formação                                      |                            |
|                  | CBI         Fotos - CBI         Historico CBI         Equip. Mat. Esportivos         Recursos Humanos         Termos de doação         Saldos de Passagens |                            |
|                  | Ciclo Olímpico 2017-2020 Ciclo Olímpico 2021-2024                                                                                                    |                            |
|                  | Ano II                                                                                                    |                            |
|                  | Esportes Escolha dos CBI                                                                                                    |                            |
|                  | ESCOLHA DE CBI E MANIFESTAÇÃO DE INTERESSE - QUANTITATIVOS                                                                                                 |                            |
|                  | Nome da Entidade: CLUB ATHLETICO PAULISTANO Sit. Cadastral: FILIADO PLENO Status: ATIVO                                                                    |                            |
|                  |                                                                                                    |                            |
|                  |                                                                                                    |                            |
|                  | Atletismo - Masculino     Clique ao lado para selecionar CBI:                                                                                              |                            |
|                  |                                                                                                    |                            |
|                  | Esporte não possui CBI disponível para selecionar.                                                                                                    |                            |
|                  | ▲ Basquetebol - Masculino Clique ao lado para selecionar CBI:                                                                                              |                            |
|                  |                                                                                                    |                            |
|                  |                                                                                                    |                            |
|                  | Campeonato Brasileiro Interclubes D CBI® - NBB 2022/2023 Gênero - Masculino Participar: Sim Sediar: Não<br>Data Realização 15/10/2022 - 18/06/2023         |                            |
|                  | Campeonato Brasileiro Interclubes II CBI® - N8B 2023/2024 Género - Masculino Participar: Sim Sediar: Não Data Realização 15/10/2023 - 18/06/2024           |                            |
|                  |                                                                                                    |                            |
|                  |                                                                                                    |                            |
|                  |                                                                                                    |                            |
|                  | Campeonato Brasileiro Interclubes II CBI® - NBB 2023/2024 Género - Masculino Participar: Sim Sediar: Não<br>Data Realização 15/10/2023 - 18/06/2024        |                            |

Agora, para cada Esporte, o Clube visualiza os CBI® que irá participar, conforme escolhido nos passos anteriores, lembrando que no primeiro período aparecerão apenas os CBI das categorias principais, e na sequência, de todos os CBI® do Calendário 2023/2024 que o Clube irá participar.

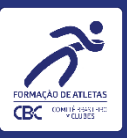

### DICAS PARA EVITAR ERROS NO PREENCHIMENTO

### COMO TIRAR DÚVIDAS

 As telas durante a navegação contam com instruções e informações diretas da RD nº 003/2022, sendo que o preenchimento atento e seguindo as instruções do tutorial, com a leitura das instruções em tela é essencial!

 Os sistemas do CBC estão em constante evolução para atender os clubes integrados cada vez melhor. Por isso, novas versões dos tutoriais podem ser publicadas no Comitê Digital. O primeiro e o último slide desta apresentação mostram a data desta versão.

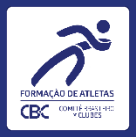

# Módulo Escolha dos Esportes e Manifestação de Interesse por CBI

## Tutorial para clubes

Data desta versão: 18/01/2023